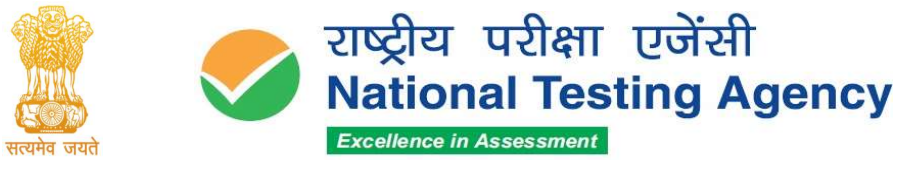

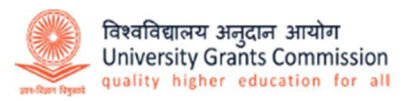

(उच्चतर शिक्षा विभाग, शिक्षा मंत्रालय, भारत सरकार के तहत एक स्वायत्त संगठन) (An Autonomous Organization under the Department of Higher Education, Ministry of Education, Government of India)

## PUBLIC NOTICE 22 July 2024

## Subject: Display of Provisional Answer Keys, and Question Paper with Recorded Responses for Answer Key Challenge for Common University Entrance Test [CUET (UG)] – 2024 held on 19-07-2024.

The National Testing Agency conducted Common University Entrance Test [CUET (UG)] - 2024 held on 19<sup>th</sup> July 2024 in 38 cities across India and 01 city outside India for 866 candidates.

**The Provisional Answer Keys** along with the Question Papers and Recorded Responses have been uploaded on the websites <u>www.nta.ac.in</u> and <u>https://exams.nta.ac.in/CUET-UG/</u> for all candidates who appeared for CUET (UG) – 2024 to challenge.

The candidates, who are not satisfied with the Answer Key, may challenge the same by paying a fee of ₹ 200/- (Rupees Two Hundred only) per question challenged as a **non-refundable** processing fee. The details for Answer Key Challenge are given below:

| Examination/Phase          | Duration for Answer Key            | Last date for                      |
|----------------------------|------------------------------------|------------------------------------|
|                            | Challenge                          | Payment                            |
| Common University Entrance | 23 July 2024<br>(Up to 11:00 P.M.) | 23 July 2024<br>(Up to 11:50 P.M.) |
| Test                       |                                    |                                    |
| CUET (UG) – 2024           |                                    |                                    |

The payment of the processing fee may be made through, Debit Card/Credit Card/Net Banking/UPI up to **23 July 2024 (up to 11:50 P.M.).** No challenge will be entertained without receipt of the processing fee. **The Challenges will not be accepted through any other medium.** 

Challenges made by the candidates will be verified by a panel of subject experts. *If the challenge of any candidate is found correct, the Answer Key will be revised and applied in the response of all the candidates accordingly.* The Challenges will be live on 23<sup>rd</sup> July 2024 till 11:00 P.M. No individual candidate will be informed about the acceptance/non-acceptance of his/her challenge. The key finalized by the Experts after the challenge will be final. **No challenge will be accepted after 23 July 2024 (up to 11:50 P.M.).** 

Challenges accepted against any Answer Key will be applicable to all candidates who would have attempted the corresponding Question. Candidates are advised to note that in bi-lingual question papers, in case of any discrepancy in the translation, the English version shall prevail except in Language Test papers.

For further clarification related to CUET (UG) - 2024, the candidates can also contact **011- 40759000** or email at <u>cuet-ug@nta.ac.in</u>

-/Sd Senior Director, NTA

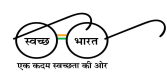

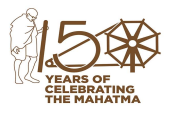

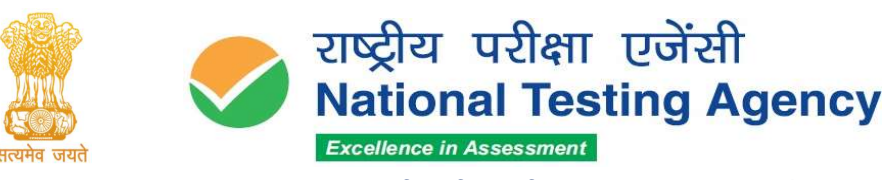

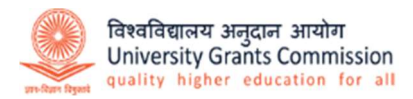

(उच्चतर शिक्षा विभाग, शिक्षा मंत्रालय, भारत सरकार के तहत एक स्वायत्त संगठन) (An Autonomous Organization under the Department of Higher Education, Ministry of Education, Government of India)

## **ANNEXURE 1**

## PROCEDURE FOR CHALLENGE OF ANSWERKEY

- 1. Please go to the website https://exams.nta.ac.in/CUET-UG/
- Login with your Application Number, Password, or Login with Application Number and Date of Birth and enter the Security Pin as displayed, and click on the Login Button.
- 3. Click the 'View/Challenge Answer Key' button.
- 4. The Option(s) next to the **Question ID** under the column '*Correct Option(s)*' stands for the most appropriate Answer Key to be used by NTA.
- If you wish to challenge this option, you may use any one or more of the Options given in the next five columns by clicking the check box
- 6. You may want to upload supporting documents in which you can select 'Choose File' and upload (all documents are to be put in a single pdf file).
- After clicking on your desired Option(s) ID for Challenge scroll down and click on 'Submit and Review Claims' and move to the next screen. You must ensure to select all the required options(s) before moving further.
- 8. You will see a display of all the **Question ID** and **Option(s)** you have challenged. You may still modify your selection by clicking on 'Modify Claim'. Once you have selected all the **Option(s) ID for Challenge you can** click on '**Save Claim and Pay Fee'**.
- Click on 'Save Claim and Pay Fee' to select payment options. No modification will be allowed after payment.
- Select the Mode of Payment and Pay a non-refundable processing fee @ ₹ 200/- for each question challenged. Make payment through Debit/Credit Card/Net Banking/UPI.

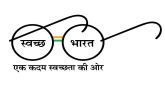

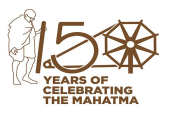